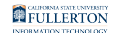

# Faculty Student Success Dashboard - My Equity Gap

The My opportunity Gap page allows you to view your class data according to various opportunity gap categories.

### <u>Step 1:</u>

Click on the Term Desc drop-down caret to select options

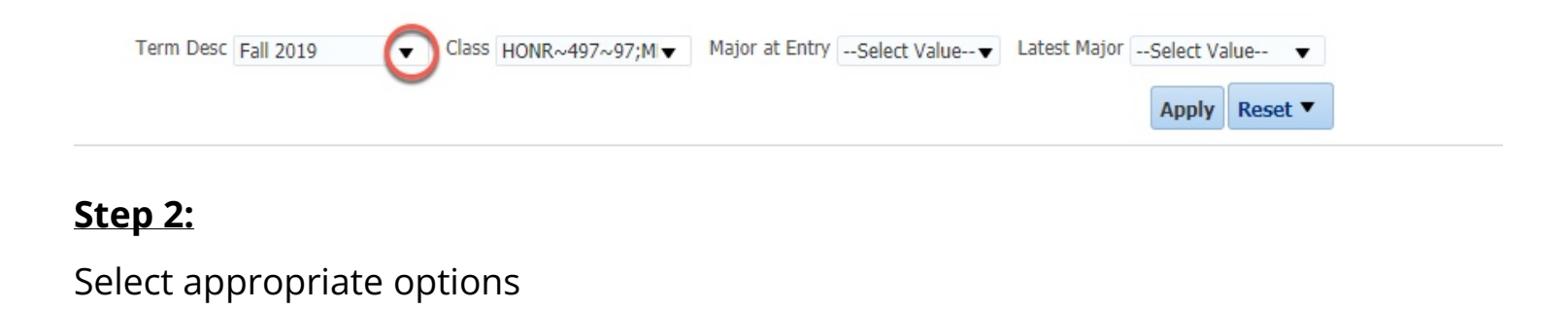

| Term Desc | Fall 2019          | Class HONR~497~97;M▼ | Major at Entry | *BA/Management Science 1MJ 1BA | ▼ Latest Major | Select Value 🔻       |
|-----------|--------------------|----------------------|----------------|--------------------------------|----------------|----------------------|
|           | \$ pring 2021      |                      |                |                                |                | Apply Reset <b>•</b> |
|           | □ Fall 2020        |                      |                |                                |                |                      |
|           | <b>Summer 2020</b> |                      |                |                                |                |                      |
| -         | Spring 2020        |                      |                |                                |                |                      |
|           | 🗹 I all 2019 🚽     |                      |                |                                |                |                      |
|           | Search             |                      |                |                                |                |                      |

# <u>Step 3:</u>

Click on the Class drop-down caret to select options

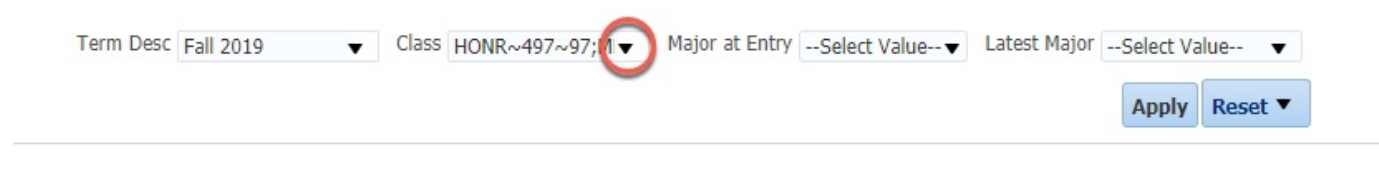

# Step 4:

Select appropriate options

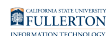

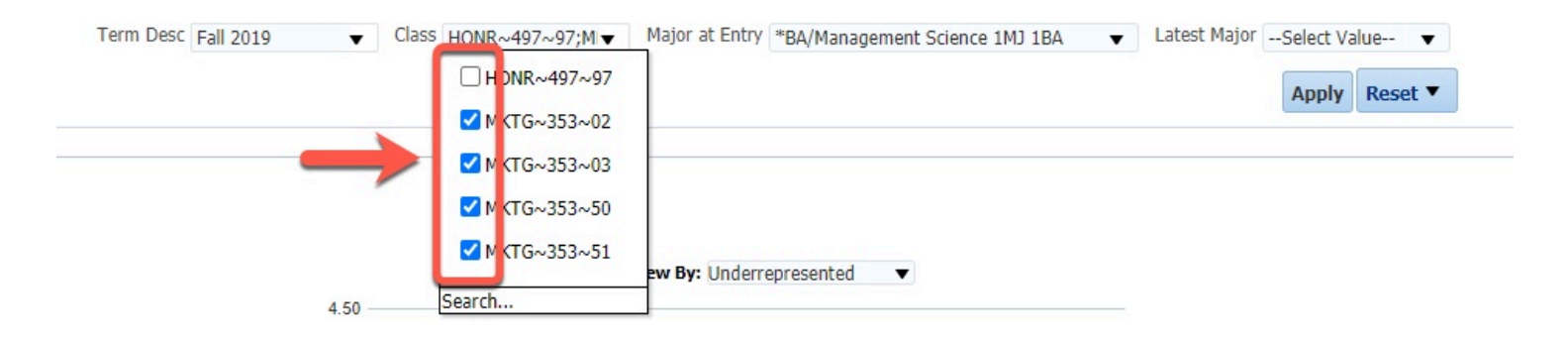

# (Optional)

Select the **Major at Entry** and/or **Latest Major** caret to see and select appropriate options

| Term Desc | Fall 2019 | • | Class HONR~497~97;M▼ | Major at Entry | Select Value | Latest Major | Select Va | alue 🔽  |
|-----------|-----------|---|----------------------|----------------|--------------|--------------|-----------|---------|
|           |           |   |                      |                |              |              | Apply     | Reset V |

#### Step 5:

# Click the **Apply** button

| Y         | ou can clic | k the <b>Reset</b> bu | itton to clear your settings                                                          |
|-----------|-------------|-----------------------|---------------------------------------------------------------------------------------|
| Term Desc | Fall 2019 🔻 | Class HONR~497~97;MI▼ | Major at Entry *BA/Management Science 1MJ 1BA   Latest MajorSelect Value  Apply Leset |

#### The graph below will update

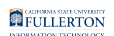

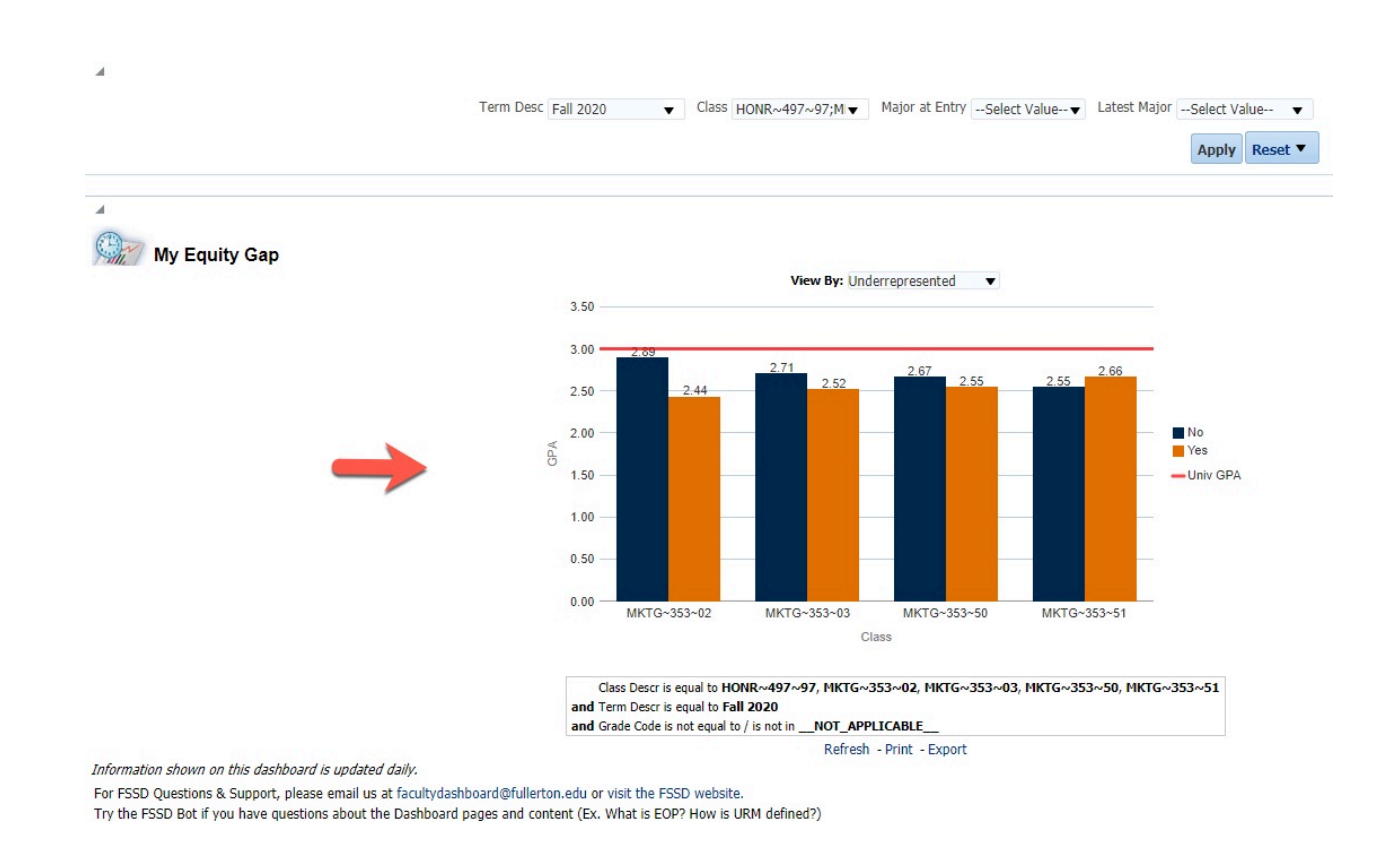

#### **Step 6:**

#### Click the View By drop-down list to select a category

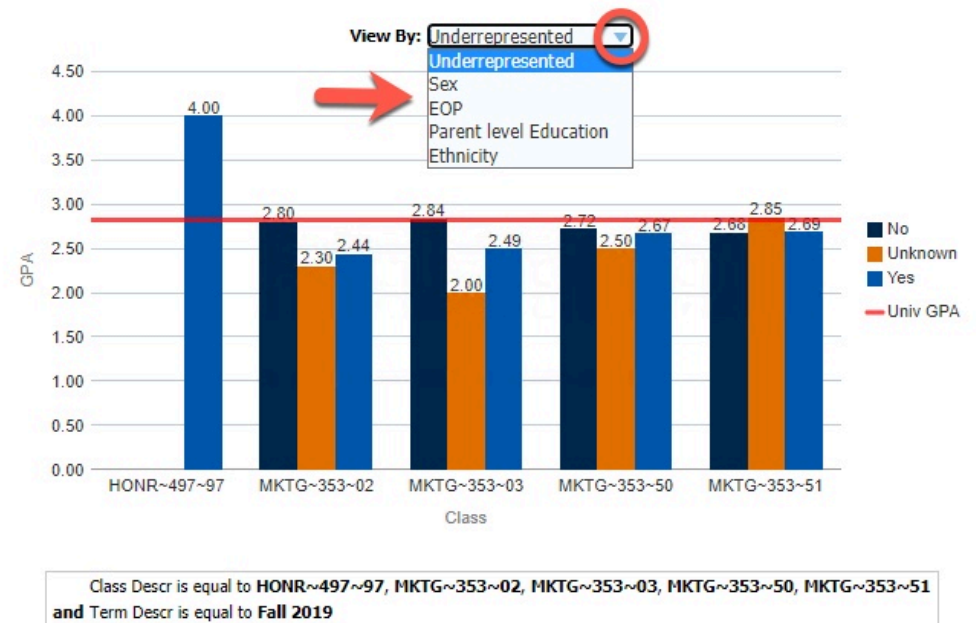

and Grade Code is not equal to / is not in \_\_NOT\_APPLICABLE\_\_

Refresh - Print - Export

#### FULLERTON

You will have the option of viewing data by:

- Underrepresented
- Sex
- EOP
- Parent level Education
- Ethnicity

To print or export this information

- Scroll to the bottom of the page
- Click the **Print** link OR
- Click the **Export** link

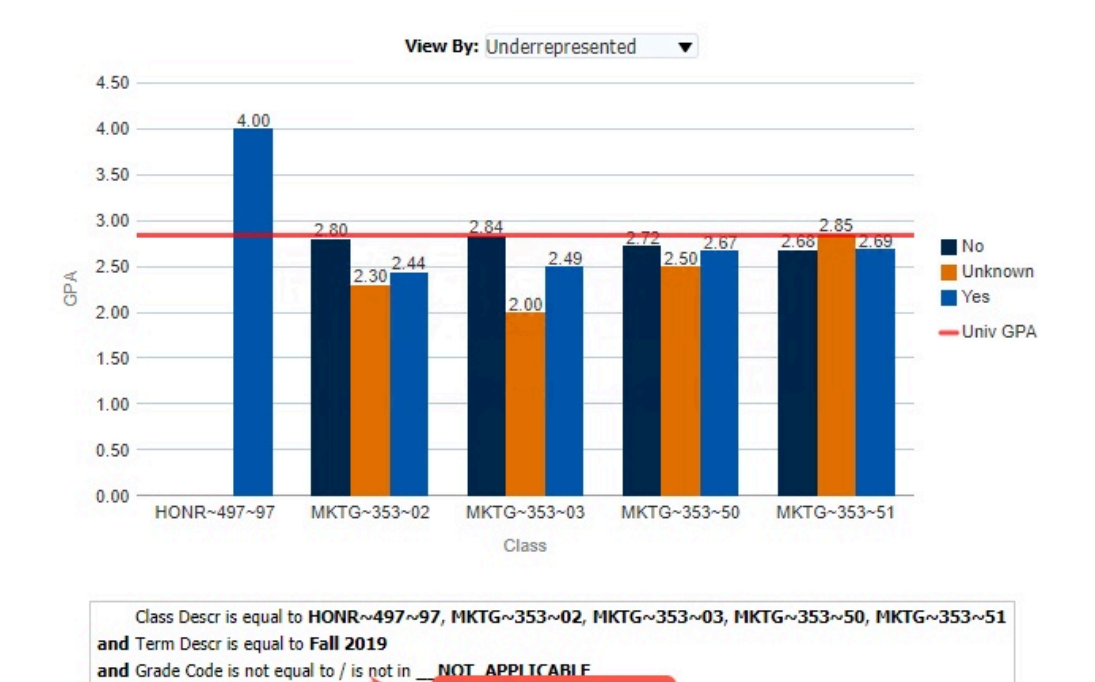

Refresh - Print - Export

Faculty Student Success Dashboard - My Equity Gap // Downloaded: 02-16-2024 // Disclaimer: This **Page 4** document is only valid as of the day/time when it is downloaded. Please view the original web document for the current version.